【全国英語教育学会第 47 回北海道研究大会】 8月1日以降: PayPal でのお支払いにつきまして

本研究大会では、8月1日以降のお申込みにつきましては、「PayPal」にてお受けいたします。 以下の手順にて、お申込みください。

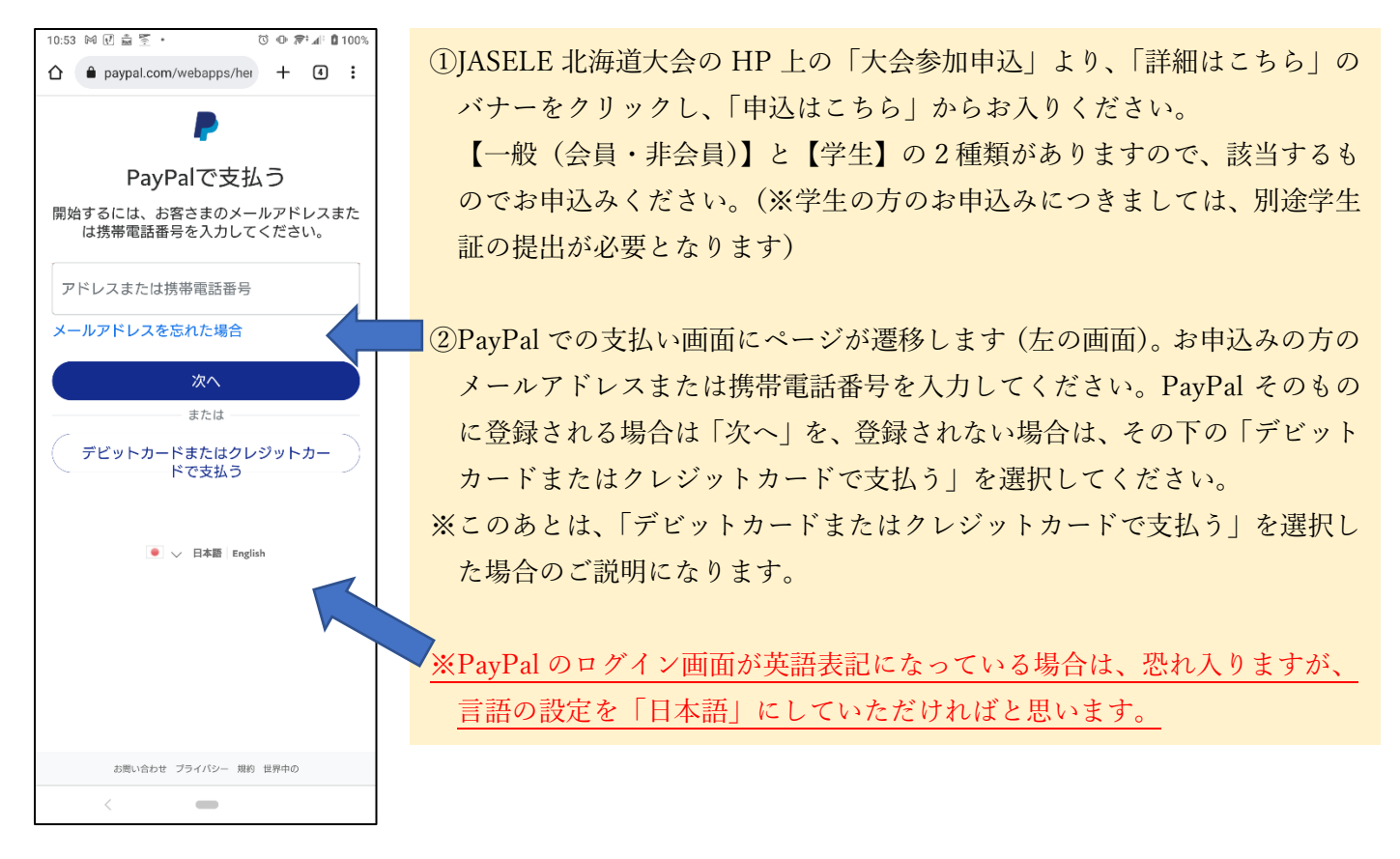

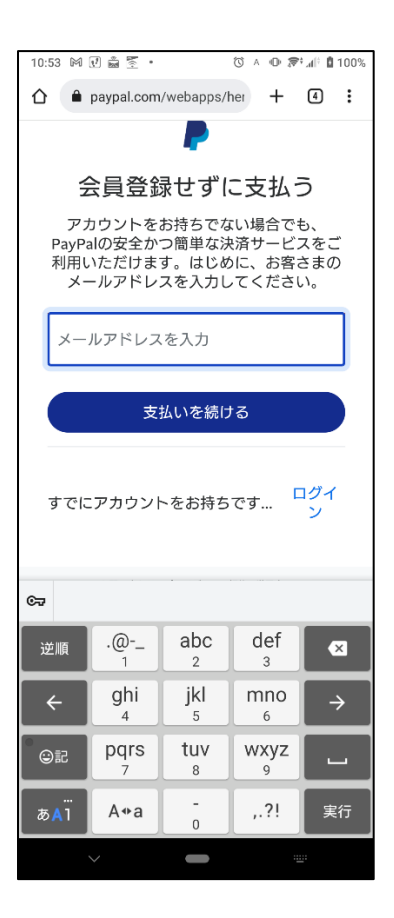

③ここでは PayPalへの会員登録をしないで参加費をお支払いいただくかたち でご説明いたします。改めまして、メールアドレスをご入力いただき、「支 払いを続ける」をクリックしてください。

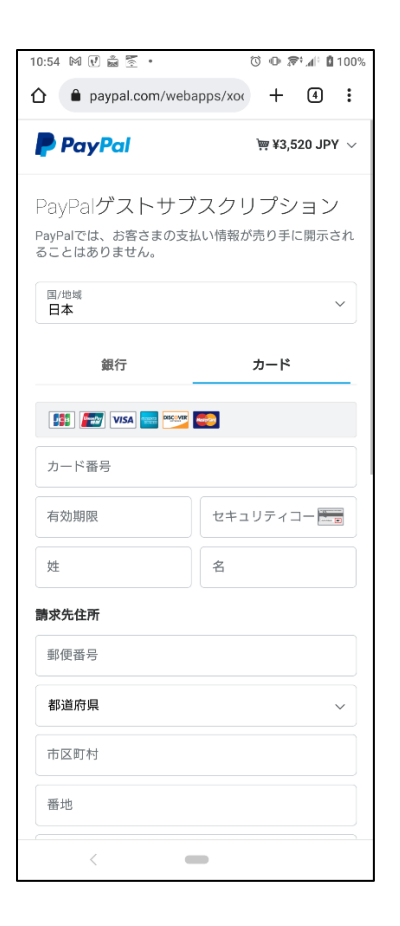

④左の画面に遷移しましたら、「銀行」もしくは「カード」のいずれかのタブ を選択してください。ここではクレジットカードによるお支払いというこ とでご説明を続けます。

⑤お申込みの方のクレジットカード情報を入力してください。「請求先住所」 ですが、今回は「参加費のお支払い」になりますので、実際に何かをお届け することは基本的にございません。<u>また、ご所属の大学・学校名などを記入</u> いただく場所がないため、【建物名・階・部屋番号】のところに(北海道〇 〇大学)などとご所属先を付記していただけると幸いです。

|                                                                                                    |                                                                                        |                                                         | _                      |                            |  |
|----------------------------------------------------------------------------------------------------|----------------------------------------------------------------------------------------|---------------------------------------------------------|------------------------|----------------------------|--|
| paypal.com/weba                                                                                                    | pps/xoc                                                                                | +                                                       | 4                      | :                          |  |
| 番地                                                                                                    |                                                                                        |                                                         |                        |                            |  |
| <sup>建物名・階・部屋</sup> 和海道〇〇大学)                                                                                                    |                                                                                        |                                                         |                        |                            |  |
| 請求先住所に配送                                                                                                    |                                                                                        |                                                         |                        |                            |  |
| 連絡先情報                                                                                                    |                                                                                        |                                                         |                        |                            |  |
| 電話のタイプ<br>モバイル ~                                                                                                    | 電話番号<br>+81                                                                            |                                                         |                        |                            |  |
| メール                                                                                                    |                                                                                        |                                                         |                        | ?                          |  |
| わ谷さまにい必要な<br>あり客す。<br>お客さまに最適な<br>意しています。<br><sup>RayPalアカウントの作成は低<br/>成すると、条件を満たしてい<br/>保護が適用されるほか、アカ<br/>ディに購入手続きを進めるこ<br/>PayPalアカウントを作成しま</sup> | セキコ<br>保護制<br><sup>意ですが、<br/>ってすが、<br/>ってすが、<br/>ってすが、<br/>ってすか。<br/>ですか?<br/>(す</sup> | Lリナ<br>)度を<br>、アカ!<br>物でPay<br>あって。<br>ま<br>、<br>た<br>完 |                        | 、<br>正作手<br>ころ             |  |
| す。)<br>) はい。PayPalアカウンI                                                                                                    | ヽを作成し                                                                                  | します。                                                    |                        |                            |  |
| パスワードを入力                                                                                                    |                                                                                        |                                                         |                        |                            |  |
| 🔵 いいえ。今はアカウント                                                                                                    | ∽を開設し                                                                                  | ません                                                     | 0                      |                            |  |
| 以下のボタンをクリックすることで、<br>・今後の <b>全国英語教育学会第47回北海</b><br>方法として入力した上記のカードを使<br>島がある場合は、き払いを完了するた                                                           | <b>道研究大会</b> で<br>用することに<br>めに最初に列                                                     | の購入の<br>同意しま<br>調高が使用                                   | 際の優先<br>す。PayF<br>され、優 | <sub>友払</sub><br>al残<br>先支 |  |
| 払方法の有効期限が切れた場合、また<br>は、PayPalが私の予備支払方法に請求<br>のまたいは、PayPalコーゼー提供のお                                                                                   | はその支払力<br>することを理                                                                       | ち法を使用<br>理解してい<br>Z 車前通報                                | できない<br>ます。こ           | 場合<br>れら<br>- ア            |  |

⑥下にスクロールしていただきますと、「請求先住所に配送」にチェックが入っておりますが、こちらはそのままで結構です。

⑦「連絡先情報」として、お申込みの方のお電話番号、メールアドレスをご記入いただき、「PayPalアカウントを作成しますか?」の質問には「いいえ」を選択してください。「いいえ」にチェックを入れますと、下の画面のようにプライバシーステートメントへの同意を求められますので、ステートメントをお読みいただいたうえで「同意します」にチェックをしてください。

⑧「同意して定期購入」をクリックします。

| ( はい。PayPalアカウ                                                       | フントを作成します。                                                   |
|----------------------------------------------------------------------|--------------------------------------------------------------|
| パスワードを入力                                                             | J                                                            |
| いいえ。今はアカウ<br>私は18歳以上である<br>テートメントに同惑                                 | <b>ハントを開設しません。</b><br>ることを認め、PayPalの <b>プライパシース</b><br>別します。 |
| 全国英語教育学会第47回北海道の<br>カードを使用します。                                       | <b>肝究大会</b> への自動支払いに上記で入力し                                   |
| 同意し                                                                  | って定期購入                                                       |
| 条件 プライバシー                                                            | © 1999 - 2022 í<br>日本語、                                      |
| PayPal Pte. Ltd.はシンガボール注<br>業省(関東財務局長第00026号)お<br>(関東財務局長第00705号)として | 去人であり、日本国金融庁に(1)資金移動<br>よび(2)前払式支払手段第三者型発行者<br>登録されています。     |

【おことわり】 今回のお申込みでは、システムの設 定の関係で、便宜上「サブスクリプシ ョン」「定期購入」といった記述がご ざいますが、参加費を1度お支払い いただくだけのものですので、定期 的に何かを購入いただいたり、お支 払いが自動的に複数回続いたりする ことはございませんので、ご安心く ださい。

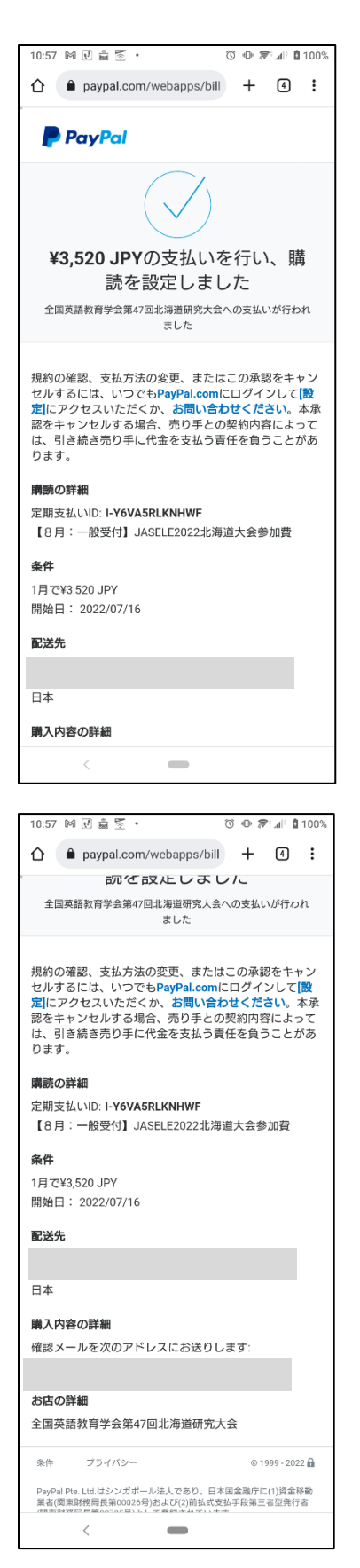

⑨以上で、クレジットカード決済がされ、左のような画面が出ましたら、 PayPalによる参加費のお支払い手続きは完了となります。

※「購読を設定しました」とありますが、1回のみのお支払いになりますので、 ご安心ください。

⑩ご登録いただきましたメールアドレス宛に「確認メール」が届きます。また、 8月5日までに大会参加についての情報(Zoom の URL、予稿集へのアク セスなど)を別途送信いたします。(※当日受付につきましては、決済の確 認ができ次第、情報を送信します)